## Bardienst planner via Clubapp

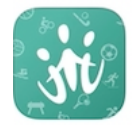

Als je de Clubapp nog niet gebruikt kun je deze via de appstore downloaden. Zoek op 'Clubapp' en kies de app met het volgende beeld. De Clubapp is van AllUnited.

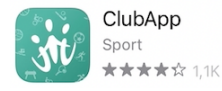

## Inschrijven voor een bardienst

1. Kies onderaan op de overzichtspagina voor Toss/Bardienst planner

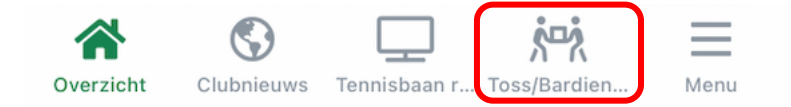

- 2. De bardiensten staan per maand weergegeven.
  - Eigen diensten of Openstaande diensten zijn bovenaan het scherm te kiezen (A)
  - Kies een bardienst (B)

| 2                               | Alle diensten 👻 | (A) 🗰 |
|---------------------------------|-----------------|-------|
| əbruari<br>Maandag 15 i         | Maart<br>maart  | April |
| Bardienst ocht                  | end             |       |
| (B)                             |                 |       |
| Bardienst midd<br>13:00 - 16:30 | lag             |       |
|                                 |                 |       |
|                                 |                 |       |

Als er op dezelfde dag ook ingeschreven voor de Toss staan deze opties ook vermeld. Deze kun je negeren.

4. Kies 2 maal voor inschrijven (C)

| <        | Dienst                                                                             | K Dienst                                                                                                   |
|----------|------------------------------------------------------------------------------------|----------------------------------------------------------------------------------------------------|
| Bar<br>O | <b>dienst ochtend</b><br>Maandag 15 maart<br>09:30 - 13:00<br>1 vrijwilliger nodig | Bardienst ochtend<br>Maandag 15 maart<br>09:30 - 13:00<br>1 vrijwilliger nodig<br>Inschrijven              |
|          | Inschrijven <b>(C)</b>                                                             | Open                                                                                                    |
|          |                                                                                    | Toevoegen aan agenda                                                                                       |
|          |                                                                                    | Bardienst ochtend<br>09:30 - 13:00                                                                         |
|          |                                                                                    | Inschrijven voor dienst<br>Door op de knop 'Inschrijven' te drukken, schrijf je<br>je in voor deze dienst. |
|          |                                                                                    | Inschrijven <b>(C)</b>                                                                                     |
|          |                                                                                    | Annuleren                                                                                                  |

 Na het inschrijven kan de bardienst toegevoegd worden aan de eigen agenda van de smartphone of tablet (D). De Clubapp heeft dan toestemming voor de agenda nodig (E). Jouw foto wordt alleen zichtbaar als je dat bij de privacy-instellingen hebt aangegeven.

| K Dienst                             |                                      | ClubApp wil to<br>je agen               | egang tot<br>da |
|--------------------------------------|--------------------------------------|-----------------------------------------|-----------------|
| Bardienst ochtend                    |                                      | Used to save events into phone calendar |                 |
| Maandag 15 maart<br>09:30 - 13:00    |                                      | Weiger                                  | ок (Е)          |
| Deze dienst is gevuld                |                                      |                                         |                 |
| Je bent ingeschreven <u>Beschikk</u> | <u>baar stellen</u> <del>▼</del> (F) | De bardienst                            | wordt zichtbaar |
|                                      |                                      |                                         |                 |
| Vrijwilligers                        |                                      | MAANDAG 15 MRT.                         |                 |
| Vrijwilligers<br>Foto + Naam         |                                      | MAANDAG 15 MRT.<br>Bardienst ochter     | nd 09:<br>13:   |

## Uitschrijven voor een bardienst

6. Bij de bardienstinschrijving kun je ook de bardienst weer vrijgeven als je deze wilt verschuiven (F). Dit kan alleen buiten de blokkeringstermijn.

## Bardienst ochtend 09:30 - 13:00 Dienst beschikbaar stellen Door op de knop 'Beschikbaar stellen' te klikken, wordt het mogelijk voor een ander lid om jouw den stever te nemen. Image: Stellen in the stellen in the s

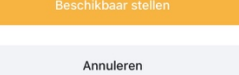